## WellRyde Dispatch Portal – Billing Part 1: Processing Billing in WellRyde

#### Overview

This job aid explains how to bill trips using the WellRyde Dispatch portal. You can complete the following tasks using this job aid:

- Bill completed trips
- <u>Make price adjustments/price overrides</u>
- <u>Bill trips manually</u>
- <u>View a trip breakdown</u>

### **Bill Completed Trips in WellRyde**

When you have completed trips, and the billing status for those trips is "Unbilled," you can submit the trip to Modivcare.

1. To begin billing your trip, log into the Dispatch Portal and navigate to the menu on the left side of the screen. Click the **Billing** drop-down menu.

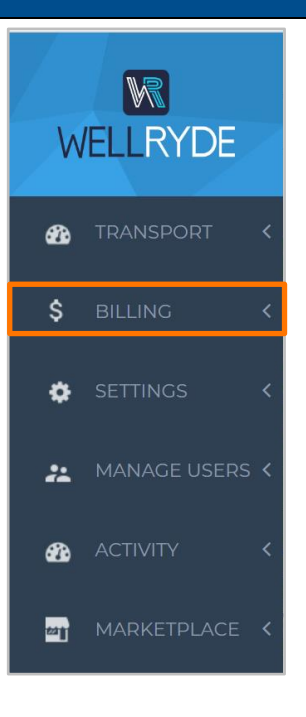

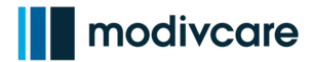

| Bill Completed Trips in WellRyde                                               |                                                 |
|--------------------------------------------------------------------------------|-------------------------------------------------|
| 2. From the list of billing options, click Charges.                            | WELLRYDE                                        |
|                                                                                | 🚯 TRANSPORT <                                   |
|                                                                                | \$ BILLING ~                                    |
|                                                                                | Billing                                         |
|                                                                                | Charges<br>Contracts                            |
|                                                                                | Rates                                           |
|                                                                                | 🏟 SETTINGS <                                    |
|                                                                                | 🚨 MANAGE USERS <                                |
|                                                                                | ACTIVITY <                                      |
| <b>3.</b> A list of contracts displays. Click <b>Circula</b> access the trips. | <b>tion</b> or the appropriate contract name to |
| Home / Charges                                                                 |                                                 |
| Select Broker/Contract from the list                                           |                                                 |
| Q Broker Name/Contract Name Show only Cont                                     | tains Unbilled Charges Hide 🗆 Expired Contracts |
| Circulation (MODIV)                                                            | LogistiCare OAUTH (MO                           |
| CIRC CONTRACT                                                                  | LCARE CONTRACT                                  |

## WellRyde Dispatch Portal – Billing Part 1: Processing Billing in WellRyde

### **Bill Completed Trips in WellRyde**

- **4.** From the Circulation Contract screen, complete the following fields to view a list of unbilled trips:
  - a. **Trip Date:** Click the Trip Date drop-down menu and then select **This Week** or your date of choice.
  - b. **Billing Status:** Click the Billing Status drop-down menu and then select **Unbilled**.
    - Billed allows you to search for trips that have been billed to Modivcare.
    - Incomplete allows you to search for trips that are currently in progress.
    - Unbilled allows you to search for trips that haven't been billed to Modivcare.

#### 5. Click Search.

| ,                |              | * ))                          |                           |              |
|------------------|--------------|-------------------------------|---------------------------|--------------|
| Search Filters   |              | 1 Default Filter 🗢 📝 Edit 🛍 🛙 | Delete Make Default 🕇 Add | d new view   |
| Trip Date        | Trip Id      | Billing Status                | Level Of S                | Service      |
| This Week 🗢      |              | D. Un-billed                  | <b>\$</b>                 |              |
| Reason Code      | Rider's Name |                               |                           |              |
| All 🗘            |              |                               |                           |              |
| Search Reset     |              |                               |                           |              |
| ¢ 0 00 L 0 Trips | Incompl      | ete ¢ 0 00   0 Trips          | Unbilled \$ 0             | 00   0 Trips |

A list of unbilled trips displays.

- a. This screen defaults to 50 trips per screen. To view more than 50 trips at a time, you can change the setting to 100 or 200.
- b. The Actual Billed column shows the amount billed for the trip. If the amount is correct, submit the trip to Modivcare.
- 6. To submit the trip to Modivcare, click the **checkbox** next to the Trip Date of the trip and then click **Submit**.

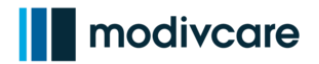

| Bill Completed Trips in W                                                                                    | ellRyde                                              |                                                 |                                            |                                                    |                                   |
|----------------------------------------------------------------------------------------------------|------------------------------------------------------|-------------------------------------------------|--------------------------------------------|----------------------------------------------------|-----------------------------------|
| Billed \$ 0.00   0 Trips                                                                                     | Incomplete \$ 0.00   0                               | Trips                                           | Unbilled                                   | \$ 30.00   2 Trips                                 |                                   |
| Selected : \$ <b>15.00</b>   <b>1</b> Trips                                                                  | Edit Submit                                          |                                                 |                                            |                                                    | Export 👻 🔀 Refresh List           |
|                                                                                                    |                                                      |                                                 |                                            | b, Showing 2 of 2                                  | × Res <b>3.</b> • <b>50</b> • 100 |
| □ \$ Trip Date \$\$ Billing \$\$ Trip Id \$\$ Weight\$\$ Rider's \$\$ Name \$\$                              | Level Of Calculated<br>Service ♥ Distance♥           | Adjusted Calculated<br>Distance                 | Other<br>Adjustments & Contract Code & Cal | lculated Actual Reason<br>Billed \$ Billed \$ Code |                                   |
| Wed, Aug 18 202         Un-billed         RG-729233         6.96         DOE, JOHN                           | A                                                    | 6.96 15                                         | 0 CIRC CONTRACT                            | 15 15                                              |                                   |
| I Wed, Aug 18 202 Un-billed RG-729234 6.51 DOE, JOHN                                                         | A                                                    | 6.51 15                                         | 0 CIRC CONTRACT                            | 15 15                                              |                                   |
| <b>Optional:</b> Another way to sub                                                                          | mit the trip                                         | is to click t                                   | he <b>three dots</b>                       | next to the                                        | checkbox                          |
| Billed \$ 0.00   0 Trips                                                                                     | Incomplete \$ 0.00   0                               | Trips                                           | Unbilled                                   | \$ 30.00   2 Trips                                 |                                   |
| Selected : \$15.00   1 Trips                                                                                 | Edit Submit                                          |                                                 |                                            |                                                    | Export 🔹 😂 Refresh List           |
|                                                                                                    |                                                      |                                                 |                                            | 🖌 🔌 Showing 2 of 2 🕨                               | Results per page 50 V             |
| Edit Billing<br>Submit Status & Trip Id & Weight Name &                                                      | Level Of Calculated<br>Service \$ Distance\$         | Adjusted Calculated<br>Distance ♥ Base Charge ♥ | Other Cal<br>Adjustments Contract Code Cal | culated Actual Reason<br>Billed 🗢 Billed 🗢 Code    | Paid<br>Amount ↓                  |
| Breakdown<br>Add Reason Code Un-billed RG-729233 6.96 DOE, JOHN                                              | A                                                    | 6.96 15                                         | 0 CIRC CONTRACT                            | 15 15                                              |                                   |
| I         Wed, Aug 18 202         Un-billed         RG-729234         6.51         DOE, JOHN                 | A                                                    | 6.51 15                                         | 0 CIRC CONTRACT                            | 15 15                                              |                                   |
| stating the bill submitted suc<br>displayed in the Trips list beca<br>how to view the trip that was          | cessfully. Al<br>ause the sea<br>just submit         | so, notice th<br>arch was for<br>ted.           | nat the trip su<br>unbilled trips          | bmitted is n<br>s. Next, you v                     | ot<br>vill learn                  |
| Search Filters                                                                                               | <b>3</b> D                                           | efault Filter 🗢 🖉 E                             | dit 🛱 Delete 🛛 Make Default 🕇 Add ner      | w view SUCCESS<br>Submitted Succe                  | essfully.                         |
| Trip Date Trip Id                                                                                            |                                                      | Billing Status                                  | ÷                                          | Level Of Service                                   |                                   |
| Reason Code Rider's Name                                                                                     |                                                      |                                                 |                                            |                                                    |                                   |
| All ÷                                                                                                    |                                                      |                                                 |                                            |                                                    |                                   |
| Billed \$ 0.00   0 Trips                                                                                     | Incomplete \$ 0.00   0                               | Trips                                           | Unbilled                                   | \$ 15.00   1 Trips                                 |                                   |
| Selected : \$15.00   1 Trips                                                                                 | Edit Submit                                          |                                                 |                                            |                                                    | Export 🔹 🔁 Refresh List           |
|                                                                                                    |                                                      |                                                 |                                            | K < Showing 1 of 1 🕨                               | Results per page 50 V             |
| □     ♦     Trip Date     ♦     Billing     Rider's       Status     ♦     Trip Id     ♦     Weight     Name | Level Of Calculated<br>Service   Calculated Distance | Adjusted Calculated<br>Distance ♥ Base Charge ♥ | Other Cal<br>Adjustments Contract Code     | culated Actual Reason<br>Billed ♦ Billed ♦ Code    |                                   |
| I         Wed, Aug 18 202         Un-billed         RG-729234         6.51         DOE, JOHN                 | A                                                    | 6.51 15                                         | 0 CIRC CONTRACT                            | 15 15                                              |                                   |
| Note: The WellRyde Portal wi                                                                                 | ll only allow                                        | vou to sub                                      | mit 150 trips a                            | t one time.                                        |                                   |

## WellRyde Dispatch Portal – Billing Part 1: Processing Billing in WellRyde

### **Bill Completed Trips in WellRyde**

- **7.** To view the billing status of the trip just submitted, from the Circulation Contract screen, complete the following fields:
  - a. Trip Date: Select This Week from the drop-down menu or your desired date.
  - b. Billing Status: Select Billed from the Bill Status drop-down menu.

#### 8. Click Search.

| l | Home / Charges / CIRC CONTRACT(Circulation (MODIV) | )                       |                              |                |                             |                        |
|---|----------------------------------------------------|-------------------------|------------------------------|----------------|-----------------------------|------------------------|
|   | Search Filters                                     |                         | 1 Default Filter             |                | Make Default + Add new view | ) •                    |
| a | Trip Date This Week   Reason Code All-  Reset      | Trip Id<br>Rider's Name | D                            | Billing Status | \$                          | Level Of Service       |
|   | Billed S 0.00   0 Trips                            |                         | Incomplete \$ 0.00   0 Trips |                | Unbilled §                  | <b>15.00   1</b> Trips |

The Billed trip displays in the Trips list. This means the trip has been billed in the WellRyde system.

Now, you would go to the Modivcare Portal to process the batches. You will need to submit the batches in the Modivcare portal because this is the system of record, and it will issue payment for the trips you submit.

Complete the **Billing in WellRyde – Part 2 Processing ATMS Batches** course to learn how to process the batches in the Modivcare Portal.

| Billed | s <b>15.00</b>                                                  | 1 Trips             |           |          |                 | Incomplete          | e \$ 0.00                | <b>0</b> Trips         |                             |                        | Unbilled        | s 0.0                  | <b>0   0</b> Trips |                  |               |                         |
|--------|-----------------------------------------------------------------|---------------------|-----------|----------|-----------------|---------------------|--------------------------|------------------------|-----------------------------|------------------------|-----------------|------------------------|--------------------|------------------|---------------|-------------------------|
| Select | Selected : \$15.00   1 Trips Edit Submit Export  C Refresh List |                     |           |          |                 |                     |                          |                        |                             |                        |                 |                        |                    |                  |               |                         |
|        |                                                                 |                     |           |          |                 |                     |                          |                        |                             |                        |                 |                        | <b>K 4</b> S       | Showing 1 of 1 🕨 | Results per p | age 50 🗸                |
| •      | Trip Date 🜲                                                     | Billing<br>Status 🗘 | Trip Id 🗢 | Weight 🗢 | Rider's<br>Name | Level Of<br>Service | Calculated<br>Distance 🗢 | Adjusted<br>Distance 🗢 | Calculated<br>Base Charge 🖨 | Other<br>Adjustments 🗢 | Contract Code 🜲 | Calculated<br>Billed 🗢 | Actual<br>Billed 🕏 | Reason<br>Code   | Reason 🜲      | Paid<br>Amount <b>≑</b> |
|        | Wed, Aug 18 202                                                 | Billed              | RG-729233 | 6.96     | DOE, JOHN       | A                   |                          | 6.96                   | 15                          | 0                      | CIRC CONTRACT   | 15                     | 15                 |                  |               |                         |

## WellRyde Dispatch Portal – Billing Part 1: Processing Billing in WellRyde

Make Price Adjustments/Price Overrides

1. You can make a price adjustment to a trip amount due to a price override, special rate, etc. To adjust a trip amount, select the **checkbox** for the trip to modify and then click **Edit**.

| - Data                                                                                                    |                                                                                            |                                          |                                                                                                    | Trial            |                                                                                        |                                                  | 0                                                               |                                                                                  |                                                                   |               |                               |                                                                |                                                                                         | 0                        |               |                                         |                             |
|----------------------------------------------------------------------------------------------------|--------------------------------------------------------------------------------------------|------------------------------------------|----------------------------------------------------------------------------------------------------|------------------|----------------------------------------------------------------------------------------|--------------------------------------------------|-----------------------------------------------------------------|----------------------------------------------------------------------------------|-------------------------------------------------------------------|---------------|-------------------------------|----------------------------------------------------------------|-----------------------------------------------------------------------------------------|--------------------------|---------------|-----------------------------------------|-----------------------------|
| his Week                                                                                                    |                                                                                            |                                          |                                                                                                    | 2 Inp #          | 1                                                                                      |                                                  |                                                                 |                                                                                  | Un-billed                                                         |               |                               | \$                                                             | Level OI                                                                                | Service                  |               |                                         |                             |
| ason Code                                                                                                    |                                                                                            |                                          |                                                                                                    | Rider            | 's Name                                                                                |                                                  |                                                                 |                                                                                  |                                                                   |               |                               |                                                                |                                                                                         |                          |               |                                         |                             |
| -All                                                                                                    |                                                                                            |                                          |                                                                                                    | •                |                                                                                        |                                                  |                                                                 |                                                                                  |                                                                   |               |                               |                                                                |                                                                                         |                          |               |                                         |                             |
| Search R                                                                                                    | leset                                                                                      |                                          |                                                                                                    |                  |                                                                                        |                                                  |                                                                 |                                                                                  |                                                                   |               |                               |                                                                |                                                                                         |                          |               |                                         |                             |
| ed                                                                                                    | \$ 0.00   0 T                                                                              | rips                                     |                                                                                                    |                  |                                                                                        | Incomplete                                       | s 0.00   0                                                      | ) Trips                                                                          |                                                                   |               |                               |                                                                | \$ <b>15.00</b>   1                                                                     | <b>1</b> Trips           |               |                                         |                             |
| elected : \$1                                                                                                   | 1 <b>5.00   1</b> Trip:                                                                    | 5                                        |                                                                                                    |                  |                                                                                        | Edit                                             | Submit                                                          |                                                                                  |                                                                   |               |                               |                                                                |                                                                                         |                          |               | Export                                  | Refresh I                   |
|                                                                                                    |                                                                                            |                                          |                                                                                                    |                  |                                                                                        |                                                  |                                                                 |                                                                                  |                                                                   |               |                               |                                                                |                                                                                         | K 🔺 Show                 | ring 1 of 1 🕨 | Results pr                              | ar page 50                  |
| 🗹 🌲 Trip D:                                                                                                    | Date 🗘                                                                                     | Billing<br>Status 🗢                      | Trip Id 🗢                                                                                                    | Ri<br>Weight≑ N. | der's<br>ame         ♦                                                                 | Level Of<br>Service 🗘                            | Calculated<br>Distance ♥                                        | Adjusted<br>Distance ♥                                                           | Calculated<br>Base Charge ♥                                       | Othe          | r<br>s≑ Contract Co           | Cale                                                           | culated<br>Billed 🗢                                                                     | Actual Ro<br>Billed 🗢 Co | eason<br>ode  | Reason                                  | Paid<br>Amoun               |
|                                                                                                    |                                                                                            |                                          |                                                                                                    |                  |                                                                                        |                                                  |                                                                 |                                                                                  | -                                                                 |               |                               |                                                                |                                                                                         |                          |               |                                         |                             |
| Z I Wed, A                                                                                                    | Aug 18 202 l                                                                               | Jn-billed                                | RG-729234                                                                                                    | 6.51 DO          | JE, JOHN                                                                               | A                                                |                                                                 | 6.51                                                                             | 15                                                                |               | 0 CIRC CONTR                  | ACT                                                            | 15                                                                                      | 15                       |               |                                         |                             |
| ؛ 100<br>Am<br>Ca<br>Tot                                                                                        | subtr<br>noun<br>Icula<br>tal Ad                                                           | t to I<br>ted E<br>djust                 | Billed<br>ment                                                                                                    | :                | \$100.0<br>- 15.0<br>\$85.                                                             | 00<br>00<br>00                                   |                                                                 |                                                                                  |                                                                   |               |                               |                                                                |                                                                                         |                          |               |                                         |                             |
| 100, s<br>Arr<br>Ca<br>Tot                                                                                      | subtr<br>noun<br>lcula<br>tal Ac                                                           | t to I<br>ted E<br>djust                 | Bill<br>Billed<br>ment                                                                                                    | :                | \$100.0<br>- 15.0<br>\$85.                                                             | 00<br>00<br>00                                   |                                                                 |                                                                                  |                                                                   |               |                               |                                                                |                                                                                         |                          |               |                                         |                             |
| 100, s<br>Arr<br><u>Ca</u><br>Tot<br>Bill(s) Sel                                                                | subtr<br>noun<br>lcula<br>tal Ac                                                           | t to I<br>ted E<br>djust                 | ne ar<br>Bill<br>Billed<br>ment                                                                                                    |                  | \$100.0<br>- 15.0<br>\$85.                                                             | 00                                               |                                                                 |                                                                                  |                                                                   |               |                               | ·                                                              | Cancel                                                                                  | I Recalc                 | sulate        | Save                                    | Save & Submit               |
| 100, s<br>Arr<br><u>Ca</u><br>Tot<br>Bill(s) Sel                                                                | subtr<br>noun<br>Icula<br>tal Ac<br>lected                                                 | t to I<br>ted E<br>djust                 |                                                                                                    |                  | \$100.0<br>- 15.C<br>\$85.                                                             | 00<br>00<br>00<br>00                             | Adjusted<br>Distance                                            | Calculated<br>Base Charge                                                        | Adjusted<br>Base Charge                                           | Broker Billed | Other<br>Adjustment           | Calculated<br>Biled                                            | Cancel                                                                                  | I Reason Cc              | culate        | Save S<br>Reason                        | save & Submit<br>Recalculat |
| 100, s<br>Arr<br><u>Ca</u><br>Tot<br>Bill(s) Sel                                                                | noun<br>Icula<br>tal Ac                                                                    | t to I<br>ted E<br>djust                 |                                                                                                    |                  | \$100.4<br>- 15.0<br>\$85.                                                             | Calculated<br>DO<br>DO<br>DO<br>Distance         | Adjusted<br>Distance                                            | Calculated<br>Base Charge<br>15.00                                               | Adjusted<br>Base Charge<br>15.00                                  | Broker Billed | Other<br>Adjustment           | Calculated<br>Billed<br>15.00                                  | Cancel<br>Actual Billed<br>15.00                                                        | I Reason Co              | culate        | Save 5<br>Reason                        | Recalculat                  |
| IOO, S<br>Arr<br><u>Ca</u><br>Tot<br>Bill(s) Sel<br>Driver<br>ONE                                               | SUBTR<br>NOUN<br>ICUIA<br>ICUIA<br>tal Ac                                                  | t to E<br>ted E<br>djust                 |                                                                                                    |                  | \$100.0<br>- 15.C<br>\$85.<br><sup>9</sup> Broker<br>Distance<br>6.51                  | Calculated<br>Distance                           | Adjusted<br>Distance<br>6.51                                    | Calculated<br>Base Charge<br>15.00                                               | Adjusted<br>Base Charge<br>15.00                                  | Broker Billed | Other<br>Adjustment           | Calculated<br>Billed<br>15.00                                  | Cancel<br>Actual Billed<br>15.00                                                        | I Reason Co              | ode           | Save 5<br>Reason                        | ave & Submit<br>Recalculat  |
| IOO, s<br>Am<br><u>Ca</u><br>Tot<br>Bill(s) Sel<br>Driver<br>ONE<br>In t                                        | Subtr<br>noun<br>Icula<br>tal Ac<br>lected                                                 | t to E<br>ted E<br>djust                 | Tipld +<br>RG-<br>729234                                                                                                    |                  | \$100.0<br>- 15.C<br>\$85.<br>Broker<br>Distance<br>6.51                               | Calculated<br>DO<br>OO<br>Calculated<br>Distance | Adjusted<br>Distance<br>651                                     | Calculated<br>Base Charge<br>15.00<br>35 and                                     | Adjusted<br>Base Charge<br>15.00                                  | Broker Billed | Other<br>Adjustment           | Calculated<br>Billed<br>15.00                                  | Cancel<br>Actual Billed<br>15.00                                                        | I Recalc                 | ode           | Save 5<br>Reason                        | Save & Submit               |
| IOO, s<br>An<br>Ca<br>Tot<br>Bill(s) Sel<br>Driver<br>ONE<br>Driver<br>ONE<br>In t<br>Bill(s) Sel               | SUBTR<br>NOUN<br>ICUIA<br>Ial Ac<br>Iected                                                 | t to E<br>ted E<br>djust<br>v№ +<br>456  | The ar                                                                                                    |                  | \$100.0<br>- 15.C<br>\$85.<br>bitance<br>6.51<br>ent fi                                | Calculated<br>DO<br>OO<br>Calculated<br>Distance | Adjusted<br>Distance<br>6.51                                    | Calculated<br>Base Charge<br>15.00                                               | Adjusted<br>Base Charge<br>15.00<br>d ther                        | Broker Billed | omer<br>Adjustment<br>k Rec   | Calculated<br>Billed<br>15.00                                  | Cancel<br>Actual Biled<br>15.00<br>late.                                                | I Recalc                 | ulate         | Save 5<br>Reason                        | ave & Submit                |
| 100, s<br>Arr<br><u>Ca</u><br>Tot<br>Bill(s) Sel<br>Driver<br>ONE<br>In t<br>Bill(s) Sel                        | SUBTR<br>NOUN<br>ICUIA<br>tal Ac<br>lected                                                 | act t<br>t to I<br>ted E<br>djust<br>456 | Triple of<br>RG-<br>729234                                                                                                    |                  | \$100.0<br>- 15.C<br>\$85.<br>Broker<br>Distance<br>6.51<br>Ent fin                    | Calculated<br>Distance                           | Adjusted<br>Distance<br>6.51                                    | Calculated<br>Base Charge<br>15.00<br>35 and                                     | Adjusted<br>Base Charge<br>15.00<br>d then                        | Broker Billed | Other<br>Adjustment           | Calculated<br>Biled<br>15.00                                   | Cancel<br>Actual Billed<br>15.00<br>Iate.                                               | I Recalc                 | sulate        | Save S<br>Reason                        | tave & Submit               |
| IOO, S<br>An<br>Ca<br>Tot<br>Bill(s) Sel<br>Driver •<br>ONE<br>Driver •<br>Driver •<br>Driver •                 | Subtr<br>noun<br>Icula<br>tal Ac<br>lected<br>DOF,<br>JOHN<br>:he O<br>lected              | vin o                                    | The an analysis of the analysis of the analysi |                  | \$100.0<br>- 15.C<br>\$85.<br>Broker<br>Distance<br>6.51<br>Ent fin                    | Calculated<br>DO<br>OO<br>OO<br>OO<br>Distance   | Adjusted<br>Distance<br>6.51<br>enter &<br>Adjusted<br>Distance | Calculated<br>Base Charge<br>15.00<br><b>35</b> and<br>Calculated<br>Base Charge | Adjusted<br>Base Charge<br>15.00<br>d ther<br>Base Charge         | Broker Billed | Other<br>Adjustment<br>K Rec  | Calculated<br>Biled<br>15.00<br>Calculated<br>Biled            | Cancel<br>Actual Billed<br>15.00<br>Iate.<br>Cancel                                     | I Recalc                 | ulate         | Save S<br>Reason<br>Save S<br>Reason    | iave & Submit<br>Recalculat |
| IOO, S<br>Arr<br><u>Ca</u><br>Tot<br>Bill(s) Sel<br>Driver •<br>DRIVER<br>Differ •<br>Driver •<br>DRIVER<br>ONE | SUBTR<br>NOUN<br>ICUIA<br>tal Ac<br>lected<br>Iected<br>DOE,<br>JOHN<br>Rider ()<br>Iected | vin €<br>456                             | Trip Id     0       RG-<br>729234     0       Adju       Trip Id     0       RG-<br>729234                                                                                                    |                  | \$100.0<br>- 15.C<br>\$85.<br>Broker<br>Distance<br>6.51<br>Broker<br>Distance<br>6.51 | Calculated<br>Distance                           | Adjusted<br>Distance<br>Enter &<br>Adjusted<br>Distance<br>6.51 | Calculated<br>Base Charge<br>15.00<br>35 and<br>Base Charge<br>15.00             | Adjusted<br>Base Charge<br>15.00<br>dthei<br>Base Charge<br>15.00 | Broker Billed | Other<br>Adjustment<br>K Reco | Calculated<br>Billed<br>15.00<br>Calculated<br>Billed<br>15.00 | Cancel<br>Actual Billed<br>15.00<br>Iate.<br>Cancel<br>Cancel<br>Actual Billed<br>15.00 | I Recalc                 | culate        | Save Save Save Save Save Save Save Save | ave & Submit                |

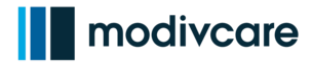

| Make Price Adjustments/Price Overrides                                                                                                    |
|----------------------------------------------------------------------------------------------------|
| Home / Charges / Edit Bill                                                                                                    |
| 1 Bill(s) Selected Cancel Cancel                                                                                                    |
| Drive       Rider       VIN       Tip Id       LOS       Broker       Calculated       Adjusted       Distance       Adjusted       Distance       Adjusted       Distance       Adjusted       Distance       Broker Billed       Broker Billed       Other       Calculated       Actual Billed       Reason Code       Reason       Reason                                                                                                    |
| <ul> <li>3. To save the trip:</li> <li>a. Click Save to save the changes in WellRyde or,</li> <li>b. Click Save &amp; Submit to save the changes in WellRyde and submit the changes to Modivcare for final billing.</li> </ul>                                                                                                    |
| 1 Bill(s) Sected       Cancel       Recalculate       Save & Submit         Driver       Rider       VIN       TripId       LOS       Broker       Calculated       Adjusted       Calculated       Broker Billed       Other       Calculated       Actual Billed       Actual Billed       Actual Billed       Reason Code       Reason       Reason Code       Reason       Reason Code       Reason       Reason Code       Reason Code <t< td=""></t<>                                                                                                    |
| <b>4.</b> If you choose to save the price adjustment, a confirmation message displays asking are you sure you want to save. Click <b>Ok</b> to save the changes.                                                                                                    |
| Home / Charges / Edit Bill                                                                                                    |
| Driver     No     Trip Id     LOS     Broker       DRIVER     DOE,     456     RG-     A     6.51     15.00     15.00     15.00     100.00     Image: Carcel Correction of the state of the state of the sta |
|                                                                                                    |
| A confirmation displays stating the trip was updated successfully.                                                                                                    |
| Home / Charges / CIRC CONTRACT(Circulation (MODIV))                                                                                                    |
| Reason Code     Ride's Name      All                                                                                                    |

## WellRyde Dispatch Portal – Billing Part 1: Processing Billing in WellRyde

Make Price Adjustments/Price Overrides

- **5.** To view the billing status of the trip you adjusted, complete the following fields from the Circurlation Contract screen:
  - a. Trip Date: Select This Week from the drop-down menu or your desired date.
  - b. Billing Status: Select Un-billed from the drop-down menu.
- 6. Click Search.

| Search Filters                                                                                                    | 1 Default Filter                                                                                                    | Carl Carl Carl Carl Carl Carl Carl Carl                                                                                                    | ake Default 🕇 Add new view                                                                                                    | ~                                      |
|----------------------------------------------------------------------------------------------------|----------------------------------------------------------------------------------------------------|----------------------------------------------------------------------------------------------------|----------------------------------------------------------------------------------------------------|----------------------------------------|
| Trip Date Tr<br>a. This Week                                                                                                    | ip Id                                                                                                    | Billing Status<br>Un-billed                                                                                                    | Level Of Service                                                                                                    |                                        |
| Reason Code Ri<br>All 🗢                                                                                                    | der's Name                                                                                                    |                                                                                                    |                                                                                                    |                                        |
| Search Reset                                                                                                    |                                                                                                    |                                                                                                    |                                                                                                    |                                        |
| The trips display. Notice the Actual Billed field has bee                                                                                                    | ne Other Adjustments<br>n updated to \$100.                                                                                                    | s field has been u                                                                                                    | updated to \$85, and the                                                                                                    |                                        |
| Billed \$ 0.00   0 Trips                                                                                                    | Incomplete \$ 0.00   0 Trips                                                                                                    | Unbilled                                                                                                    | \$ 100.00   1 Trips                                                                                                    |                                        |
| Selected -                                                                                                    | Edit Submit                                                                                                    |                                                                                                    | Export 👻 🖉 Refresh L                                                                                                    | 1 1                                    |
|                                                                                                    |                                                                                                    |                                                                                                    |                                                                                                    | List                                   |
| Billing Billing Rid                                                                                                    | r's Level Of Calculated Adjusted                                                                                                    | Calculated Other                                                                                                    | Id         Showing 1 of 1 ▶ )/         Results per page         50           Calculated         Actual         Reason         p         Paid                                                                                                    | List<br>✓                              |
| Image: status in the status in the status                           | ur's<br>te<br>Service<br>JOHN A 651                                                                                                    | Calculated Other<br>Jase Charge Adjustments Contract Code<br>15 85 CIRC CONTRACT                                                                                                    | K     Showing 1 of 1     H     Results per page     50       Calculated<br>Billed \$     Actual<br>Billed \$     Reason<br>Code     \$     Reason<br>Amount       15     100                                                                                                    | List<br>✓<br>id<br>nt≑                 |
| • + Trip Date       + Billing       + Trip Id       + Weight + Ride         • 1       Wed Aug 18 202_       Un-billed       R6-729234       6.51       DOE         8.       To submit the trips, cliand then click Submit                                                                                                    | r's<br>te bervice bervice bervi                                                                                                    | Calculated<br>Adjustments <sup>2</sup><br>15<br>Contract Code <sup>4</sup><br>Contract Code <sup>4</sup><br>Code Contract Code <sup>4</sup><br>Contract Code <sup>4</sup><br>Contract Code <sup>4</sup><br>Code Contract Code <sup>4</sup><br>Code Contract Code <sup>4</sup><br>Code Contract Code <sup>4</sup><br>Code Code Contract Code <sup>4</sup><br>Code Code Code Code Code Code Code Code                                                                                                    | Calculated<br>Billed & Actual<br>Billed & Code & Reason & Paid<br>15 100<br>Du would like to submit                                                                                                    | List<br>↓<br>id<br>nt≑                 |
| • + Trip Date       + Billing       + Trip Id       + Weight + Name         • + Trip Date       + Status       + Trip Id       + Weight + Name         • 1       Wed, Aug 18 202       Un-billed       RG-729234       6.51       DOE         8.       To submit the trips, cliand       then click       Submit         Billed       \$ 0.00   0 Trips                                                                                                    | r's<br>te<br>service<br>JOHN A<br>Calculated Adjusted B<br>Distance Adjusted B<br>Distance Adjusted B<br>Distance Adjusted B<br>Calculated Adjusted B<br>Calculated Adjusted B<br>Distance Adjusted B<br>Calculated Adjusted B<br>Distance Adjusted B<br>Calculated Adjusted B<br>Distance Adjusted B<br>Calculated Adjusted B<br>Distance Adjusted B<br>Calculated Adjusted B<br>Calculated Adjusted B<br>Calculated Adjusted B<br>Calculated Adjusted B<br>Calculated Adjusted B<br>Calculated Adjusted B<br>Calculated Adjusted B<br>Calculated Adjusted B<br>Calculated Adjusted B<br>Calculated Adjusted B<br>Calculated Adjusted B<br>Calculated Adjusted B<br>Calculated B<br>Calculated B | Calculated<br>Adjustments Contract Code Contract<br>15 65 CIRC CONTRACT<br>Adjustments Contract Code Contract<br>CIRC CONTRACT<br>Adjustments Contract Code Contract<br>CIRC CONTRACT<br>Adjustments Contract Code Contract Code Contract<br>CIRC CONTRACT<br>CIRC CONTRACT<br>CIRC CIRC CIRC CIRC CIRC CIRC CIRC CIRC                                                                                                    | Calculated<br>Billed Actual<br>Billed Reason<br>15 100<br>New Would like to submit                                                                                                    | ↓<br>id<br>it \$                       |
| Billing      Trip Date      Billing      Trip Id      Weight     Name     I      Weight     Ref.     Ref.  | r's<br>te<br>Service<br>Calculated Adjusted<br>Distance<br>Distance<br>Bick the <b>checkbox</b> nex<br>L<br>Incomplete<br>S 0.00   0 Trps<br>Edit Submit                                                                                                    | Cakulated Adjustments Contract Code<br>ase Charge Adjustments Contract Code<br>15 85 CIRC CONTRACT<br>Adjustments Contract Code<br>15 05 CIRC CONTRACT<br>CIRC CONTRACT<br>Contract Code<br>15 05 CIRC CONTRACT<br>CONTRACT<br>CONTRAC | Image: specific provide the specific provide the specif | ↓<br>id<br>nt≑                         |
| Billing + Trip Date + Billing + Trip Id + Weight + Nan     I + Weight + Nan     I + Weight + Nan     Second then click Submit      Selected : \$ 0.00   0 Trips     Selected : \$ 100.00   1 Trips                                                                                                    | r's Level Of Calculated Adjusted B<br>, JOHN A 651<br>ick the checkbox nex<br>ick the checkbox nex<br>ick the checkbox nex<br>ick the checkbox nex<br>ick the checkbox nex<br>ick the checkbox nex                                                                                                    | Calculated Adjustments Contract Code \$ 15 85 CIRC CONTRACT tt to the trip(s) ycc Calculated Other Calculated Other                                                                                                    | Image: Strength of the second second seco | List<br>id<br>it<br>tist               |
| Billing      trip ld      Weight      Nam     I      Weight      Ride     Status     Trip ld      Weight      Nam     I      Weight      Ride     Southern     Southern   | r's<br>te evel Of<br>Service $+$ Calculated Adjusted B<br>JOHN A 651<br>Cck the checkbox nex<br>Local Complete \$ 0.00   0 Trips<br>Edit Vubrak<br>r's<br>te check Dot nex<br>Calculated Adjusted B<br>John A 651                                                                                                    | Calculated Adjustments Contract Code \$ 15 85 CIRC CONTRACT tt to the trip(s) you Calculated Adjustments Contract Code \$ 15 85 CIRC CONTRACT                                                                                                    | Image: second second | List<br>V<br>Id<br>Ist<br>List<br>List |
| Billing      trip Date      Billing      trip Id      Weight     Ride     I     Weight     Ride     Status     Trip Id      Weight     Ride     Re-729234     Go     Co      Solution      Solution      Soluti | r's<br>te evel Of<br>Service<br>JOHN A 651<br>Cck the checkbox nex<br>ick the checkbox nex<br>ick                                                                                                    | Calculated Adjustments Contract Code \$ 15 85 CIRC CONTRACT tt to the trip(s) you Calculated Adjustments Contract Code \$ 15 85 CIRC CONTRACT 15 85 CIRC CONTRACT                                                                                                    | Image: State of the state of the state                | List                                   |

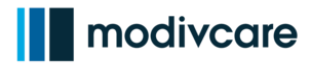

| Make Price Adjustn                                                                                  | nents/Price Override                                                                                  | S                                                                   |                                            |
|----------------------------------------------------------------------------------------------------|----------------------------------------------------------------------------------------------------|---------------------------------------------------------------------|--------------------------------------------|
| Home / Charges / CIRC CONTRACT(Circulation (MODIV                                                   | V))                                                                                                   |                                                                     |                                            |
| Search Filters                                                                                      | Default Filter                                                                                        | Carl Carl Carl Carl Carl Carl Carl Carl                             | iew SUCCESS Submitted Successfully.        |
| Trip Date                                                                                           | Trip Id                                                                                               | Billing Status                                                      | Level Of Service                           |
| Reason Code                                                                                         | Rider's Name                                                                                          |                                                                     |                                            |
| Search Reset                                                                                        |                                                                                                    |                                                                     |                                            |
| Billed \$ 0.00   0 Trips                                                                            | Incomplete \$ 0.00   0 Trips                                                                          | Unbilled                                                            | \$ 0.00   0 Trips                          |
| Selected : \$100.00   1 Trips                                                                       | Edit                                                                                                  |                                                                     | Export 💌 🗊 Refresh List                    |
|                                                                                                    | No data present                                                                                       | for the selection.                                                  |                                            |
| 10. Click Search.                                                                                   | /)                                                                                                    |                                                                     |                                            |
| Search Filters                                                                                      | <b>O</b> efault Filter                                                                                | Call Call Call Call Call Call Call Call                             | iew 🗸                                      |
| Trip Date<br>Tris Week ¢<br>Reason Code<br>All<br>Search Reset                                      | Trip Id Rider's Name                                                                                  | Billing Status<br>▶ Billed ♥                                        | Level Of Service                           |
| Billed \$ 0.00   0 Trips                                                                            | Incomplete \$ 0.00   0 Trips                                                                          | Unbilled                                                            | \$ 0.00   0 Trips                          |
| The Billing Status for t<br>Now, you would go to<br>submit the batches in<br>will issue payment for | he trips submitted will<br>the Modivcare Portal to<br>the Modivcare portal b<br>the trips you submit. | show "Billed."<br>o process the batches<br>because this is the syst | . You will need to<br>em of record, and it |
| Complete the <b>Billing i</b>                                                                       | in WellRyde – Part 2 P                                                                                | rocessing ATMS Batc                                                 | <b>hes</b> course to learn                 |

how to process the batches in the Modivcare Portal.

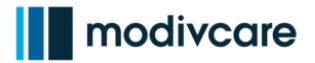

| Ma     | Aake Price Adjustments/Price Overrides |                   |   |           |          |                   |                                                         |                          |                        |                                         |                        |                 |                        |                   |                  |                |                 |
|--------|----------------------------------------|-------------------|---|-----------|----------|-------------------|---------------------------------------------------------|--------------------------|------------------------|-----------------------------------------|------------------------|-----------------|------------------------|-------------------|------------------|----------------|-----------------|
| Billed | Billed s 115.00   2 Trips              |                   |   |           |          | Incomplete        | Incomplete \$ 0.00   0 Trips Unbilled \$ 0.00   0 Trips |                          |                        |                                         |                        |                 |                        |                   |                  |                |                 |
| Selec  | Selected : \$100.00   1 Trips          |                   |   |           |          |                   | Edit                                                    | Submit                   |                        |                                         |                        |                 |                        |                   |                  | Export 💌       | C Refresh List  |
|        |                                        |                   |   |           |          |                   |                                                         |                          |                        |                                         |                        |                 |                        | К 🔺               | ihowing 2 of 2 🕨 | Results per pa | age 50 🗸        |
| •      | F Trip Date                            | Billing<br>Status | ¢ | Trip Id 🗘 | Weight 🗢 | Rider's<br>Name 🗘 | Level Of<br>Service 🗘                                   | Calculated<br>Distance 🗢 | Adjusted<br>Distance ♥ | Calculated<br>Base Charge <del>\$</del> | Other<br>Adjustments ♥ | Contract Code 🗢 | Calculated<br>Billed 🗢 | Actual<br>Billed≑ | Reason<br>Code 🗘 | Reason 🗢       | Paid<br>Amount≑ |
|        | Wed, Aug 18 202.                       | Billed            |   | RG-729233 | 6.96     | DOE, JOHN         | A                                                       |                          | 6.96                   | 15                                      | 0                      | CIRC CONTRACT   | 15                     | 15                |                  |                |                 |
|        | Wed, Aug 18 202.                       | Billed            |   | RG-729234 | 6.51     | DOE, JOHN         | A                                                       |                          | 6.51                   | 15                                      | 85                     | CIRC CONTRACT   | 15                     | 100               |                  |                |                 |

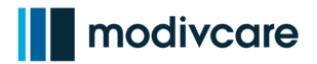

| Bill a Trip Manually                                                                                                    |                                                                                                    |
|----------------------------------------------------------------------------------------------------|----------------------------------------------------------------------------------------------------|
| You would bill a trip manually when<br>the charge for a trip is incorrect due to<br>a rate change.                                                    | WELLRYDE                                                                                                    |
| <ol> <li>To manually bill trips, navigate to<br/>the menu on the left side of the<br/>screen. Click the <b>Billing</b> drop-down<br/>menu.</li> </ol> | <ul> <li>TRANSPORT</li> <li>BILLING</li> <li>SETTINGS</li> <li>SETTINGS</li> <li>MANAGE USERS</li> <li>ACTIVITY</li> <li>MARKETPLACE</li> </ul>                                                                                                    |
| <ol> <li>Click <b>Billing</b> from the list of options.</li> </ol>                                                                                    | Image: Setting setting sett |

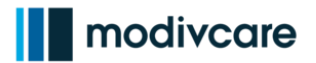

| Bi   | ll a Trip Manually                                                                                                    |                                                                                                    |  |
|------|----------------------------------------------------------------------------------------------------|----------------------------------------------------------------------------------------------------|--|
| 3.   | The Billable Trips screen displays. From<br>the trip you would like to manually bill.<br>complete the following fields:<br>a. Select <b>Today</b> from the Trip Date drop                                                                             | this screen, enter the search criteria to find<br>For example, to view the trips for today,<br>p-down menu.                                                                                                    |  |
|      | b. Click <b>Search.</b>                                                                                                    |                                                                                                    |  |
| Hor  | me / Billable Trips                                                                                                    |                                                                                                    |  |
| S    | Gearch Current View                                                                                                    | t Filter 🔹 🖍 Edit 😰 Delete Make Default + Add New View 🗸                                                                                                    |  |
| b. [ | frip Id Trip Date<br>Today v                                                                                                    | Rider's Name Level Of Service                                                                                                    |  |
| 4.   | The trips display on the screen. To upda<br>a. Click the <b>checkbox</b> next to the tr<br>b. Click <b>Update Billed Amount</b> .                                                                                                    | te the trips:<br>ip(s) to bill.                                                                                                    |  |
| 1 6  | Sillable Trips                                                                                                    | Rule Formatter     Column Search     Export to PDF     Export to Excel                                                                                                    |  |
| Se   | Update Billed Arnount           2         Company Name               Trip Date               Trip 14               Driver            2         MOXIVCARE TESTING LLC         Fit, Aug 20 2021 00:1000              R6-729238               Driver One | K     Showing 1 of 1     >     Results per page:     200       ©     Rider's Name     ©     Level Of Service     ©     Weight     ©     Billed Amount     ©     Delay Reason     ©       DOE, JOHN     A     6.51     15     15                                                                                                    |  |
| 5.   | The Update Billed Amount window                                                                                                    | Before                                                                                                    |  |
|      | displays listing the trips selected.                                                                                                    | ×<br>Update Billed Amount                                                                                                    |  |
|      | Billed Amount is the total amount to<br>be billed for the trip. To manually<br>adjust the billed amount for the trip,<br><b>delete the incorrect</b> amount in the<br>Billed Amount field, and <b>enter the</b>                                       | Driver         Trip Id         Rider         VIN         Weight         LOS         Delay Reason         Broker Billed         Billed Amount           DRIVER ONE         RG-729238         DOE, JOHN         456         6.5116573945         A         Ison         15.00           Trip Id         Billed Amount           Trip Id         DOE, JOHN         456         6.5116573945         A         Ison         15.00           Trip Id         Trip Id         Trip Id         Trip Id           DELOF, JOHN         456         6.5116573945         A         Ison         15.00         Trip Id           Trip Id         Trip Id <td colspa="&lt;/td"></td> |  |
|      | correct amount.                                                                                                    | After                                                                                                    |  |
|      |                                                                                                    | Update Billed Amount                                                                                                    |  |
| 6.   | Click <b>Save</b> to save the edit to bill at a                                                                                                    | Driver Trip Id Rider VIN Weight LOS Delay Broker Billed Billed Amount                                                                                                    |  |
|      | save the edits and submit the trip to<br>Modivcare.                                                                                                    | DRIVER<br>ONE         RG-<br>729238         DOE,<br>JOHN         456         6.5116573945         A         30.00           Total Billed Amount                                                                                                    |  |
|      |                                                                                                    | Save And Submit Cancel Save                                                                                                    |  |

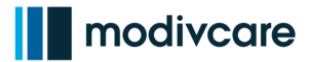

| Bı | ll a Trip Manually                                                                                                    |  |  |  |  |  |  |  |  |  |  |  |
|----|----------------------------------------------------------------------------------------------------|--|--|--|--|--|--|--|--|--|--|--|
| 7. | When the trip is saved, it will display in the Billable Trips list with the updated billed amount. If you clicked Save and Submit the trip will disappear from the Billable Trips screen because this screen only shows trips to be billed to Modivcare.                                                                                                    |  |  |  |  |  |  |  |  |  |  |  |
|    | Now, you would go to the Modivcare Portal to process the batches. You will need to submit the batches in the Modivcare portal because this is the system of record, and it will issue payment for the trips you submit.                                                                                                    |  |  |  |  |  |  |  |  |  |  |  |
|    | Complete the <b>Billing in WellRyde – Part 2 Processing ATMS Batches</b> course to learn how to process the batches in the Modivcare Portal.                                                                                                    |  |  |  |  |  |  |  |  |  |  |  |
| 1  | Billable Trips Column Search Export to PDF Export to Excel Column Search Export to Excel Column Search Export to Excel                                                                                                    |  |  |  |  |  |  |  |  |  |  |  |
| [  | Update Billed Amount k 🖪 Showing 1 of 1 🕨 M Results per page: 200 🗸                                                                                                    |  |  |  |  |  |  |  |  |  |  |  |
| (  | Company Name         Trip Date         Trip Date         Trip Date         Trip Date         Trip Date         Driver         Rider's Name         Level of Service         Weight         Billed Amount         Delay Reason           MODIVCARE TESTING LLC         FR, Aug 20 2021 00:1000         R6729238         Driver One         DOE, JOHN         A         6.51         30 |  |  |  |  |  |  |  |  |  |  |  |
|    |                                                                                                    |  |  |  |  |  |  |  |  |  |  |  |

## WellRyde Dispatch Portal – Billing Part 1: Processing Billing in WellRyde

#### View a Trip Breakdown

Trips can be accessed from the Billing or Charges screen. The instructions below explain how you would view the trip breakdown details.

- 1. To view a trip's breakdown, from the Circulation Contract screen, complete the following fields:
  - a. Trip Date: Select the desired date from the drop-down menu.
  - b. Billing Status: Select Billed from the Bill Status drop-down menu.

#### 2. Click Search.

| Search Filter                                                                             | + Add new view     |
|-------------------------------------------------------------------------------------------|--------------------|
| Trip Date Trip Id Billing Status<br>This Week  Reason Code Rider's Name Reset Reset Reset | e Level Of Service |

- 3. The trips display on the screen. To view the breakdown for each trip,
  - a. Click the **three dots** next to the checkbox of the trip you would like to view.
  - b. Click Breakdown.

| E | Billed                                       | s <b>115.0</b> 0 | <b>2</b> Trips       |           |          |                   | Incomplete            | s <b>0.00</b>            | <b>0</b> Trips         |                             |                        | Unbilled        | \$ <b>0.</b> 0         | <b>0   0</b> Trips |                |                |                 |
|---|----------------------------------------------|------------------|----------------------|-----------|----------|-------------------|-----------------------|--------------------------|------------------------|-----------------------------|------------------------|-----------------|------------------------|--------------------|----------------|----------------|-----------------|
| ſ | Selected : \$100.00   1 Trips                |                  |                      |           |          |                   |                       | Edit Submit Export       |                        |                             |                        |                 |                        |                    | Export 💌       | C Refresh List |                 |
| L | K 🚽 Showing 2 of 2 🍺 M Results per page 50 🔹 |                  |                      |           |          |                   |                       |                          |                        |                             | sge 50 🗸               |                 |                        |                    |                |                |                 |
|   | Res                                          | ubmit            | Billing<br>Status \$ | Trip Id 🗘 | Weight 🗘 | Rider's<br>Name 🗘 | Level Of<br>Service 🗘 | Calculated<br>Distance 🗢 | Adjusted<br>Distance 🗢 | Calculated<br>Base Charge 🖨 | Other<br>Adjustments 🜩 | Contract Code 🗘 | Calculated<br>Billed 🗢 | Actual<br>Billed 🕏 | Reason<br>Code | Reason 🗢       | Paid<br>Amount≑ |
| а | 1                                            | Wed, Aug 18 202  | Billed               | RG-729233 | 6.96     | DOE, JOHN         | A                     |                          | 6.96                   | 15                          | 0                      | CIRC CONTRACT   | 15                     | 15                 |                |                |                 |
|   |                                              | Wed, Aug 18 202  | Billed               | RG-729234 | 6.51     | DOE, JOHN         | A                     |                          | 6.51                   | 15                          | 85                     | CIRC CONTRACT   | 15                     | 100                |                |                |                 |

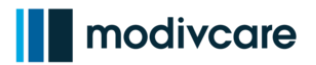

### View a Trip Breakdown

The details for the trip displays.

- a. **Level of Service** The level of service for the trips such as Ambulatory, Wheelchair, Stretcher, etc.
- b. **Distance** The mileage for the trip.
- c. **Tier** Tells the contract tier by the level of service how to get the base rate.
- d. **Base Rate** The base rate from the contract. (Level of Service and Mileage Rate)
- e. **Other Adjustments** Billing adjustments made to the trip outside of the base rate.
- f. Actual Billed The total amount being billed for the trip to Modivcare.
- 2. Click the **checkbox** next to Details to view additional information about the trip.

| Details           | ×                   |
|-------------------|---------------------|
| Level Of Service  | AMBULATORY,AMB,A    |
| Distance D.       | 4.05                |
| Tier              | Above 3 and below 6 |
| Base Rate         | 10                  |
| Other Adjustments | 90                  |
| Actual Billed     | 100                 |
|                   |                     |
|                   |                     |
|                   |                     |
|                   |                     |
|                   |                     |
|                   |                     |
|                   |                     |
|                   |                     |

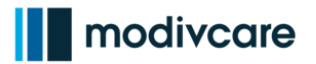

| Vie                                                  | View a Trip Breakdown                  |  |                   |  |                     |          |   |  |  |  |
|------------------------------------------------------|----------------------------------------|--|-------------------|--|---------------------|----------|---|--|--|--|
| This screen shows additional details about the trip. |                                        |  | Details           |  |                     |          |   |  |  |  |
|                                                      |                                        |  | Level Of Service  |  |                     |          |   |  |  |  |
| 3.                                                   | Click <b>Ok</b> to close the window to |  | Distance          |  | 4.05                |          |   |  |  |  |
|                                                      | return to the list of trips.           |  | Tier              |  | Above 3 and below 6 |          |   |  |  |  |
|                                                      |                                        |  | Base Rate         |  | 10                  |          |   |  |  |  |
|                                                      |                                        |  | Other Adjustments |  | 90                  |          |   |  |  |  |
|                                                      |                                        |  | Actual Billed     |  | 100                 |          |   |  |  |  |
|                                                      |                                        |  |                   |  |                     | 🗹 Detail | s |  |  |  |
|                                                      |                                        |  | Base Rate         |  |                     | 10       |   |  |  |  |
|                                                      |                                        |  | Discount          |  | Tier                | 0        |   |  |  |  |
|                                                      |                                        |  |                   |  | Contract            | 0        |   |  |  |  |
|                                                      |                                        |  |                   |  | Total Discount      |          |   |  |  |  |
|                                                      |                                        |  | Other Adjustments |  |                     | 90       |   |  |  |  |
|                                                      |                                        |  | Actual Billed     |  |                     | 100      |   |  |  |  |
|                                                      |                                        |  |                   |  |                     |          |   |  |  |  |
|                                                      |                                        |  |                   |  |                     | ОК       |   |  |  |  |